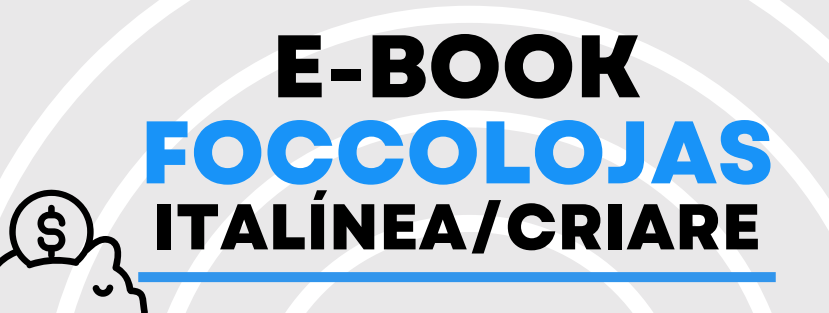

### PEDIDO DE COMPRA Cancelamento

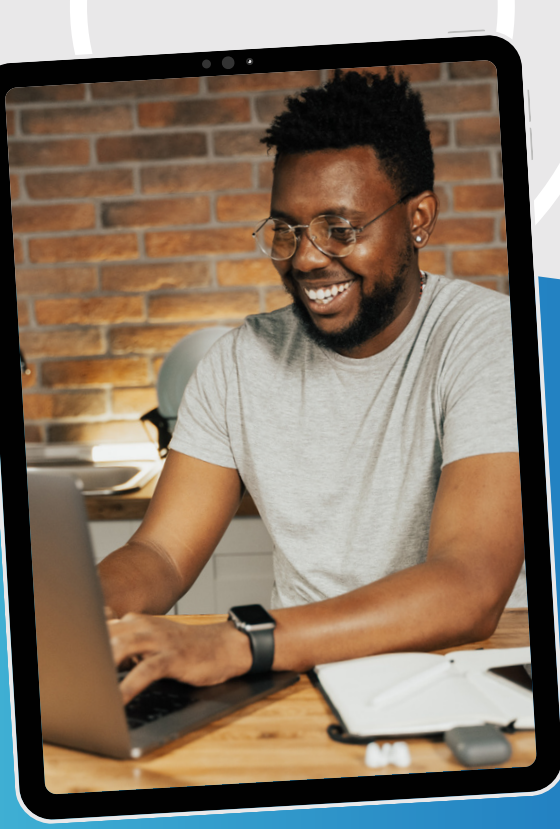

**Promob Software Solutions** 

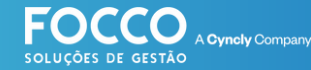

## INÍCIO

### **BEM VINDO!**

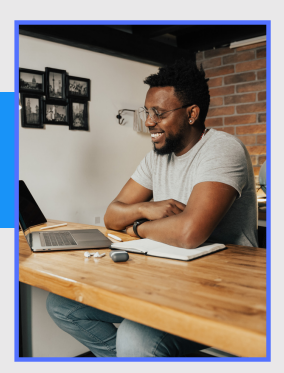

Bem vindo ao Universo Promob. É muito bom contar com você como cliente e parceiro de negócio.

# Vamos embarcar juntos na jornada de implantação e utilização do seu software de Gestão - FoccoLojas.

Neste material você encontrará informações sobre o cancelamento de um **Pedido de Compra**.

### suporte.promob.com

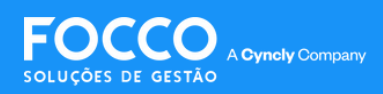

# PEDIDO DE COMPRA

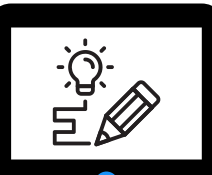

Para fazer o cancelamento de um Pedido de Compra, acesse pelo menu:

#### Compras»Pedido de Compra

|                     |   | PEDIDOS DE COMPRA       | ESTOQUE                |
|---------------------|---|-------------------------|------------------------|
| Pós-Venda           |   | Geração e Envio         | Movimentação           |
| Assistência Técnica |   | Pedido de Compra        | Geração de Inventário  |
| Agendas             |   | Atendimento             | Termos de Inventário   |
| Compras             | > | Cancelamento            | Situação de Período de |
| Maulanting          |   | Compra de Itens Avulsos | Estoque                |
| магкеting           |   | Conferência de Volumes  | Almoxarifados          |
| Financeiro          |   | Consulta do Nota Eiscal | Movimentação por       |
| E                   |   | Consulta de Nota Fiscal | Ambiente               |
| Fiscal              |   |                         | Importação de Estoque  |

Em seguida, selecione o pedido que deseja cancelar e clique em **Consulta Pedidos**;

| Cada | stro de | e Pedido de C   | ompra |               |               |               |                         |
|------|---------|-----------------|-------|---------------|---------------|---------------|-------------------------|
| Þ    | Pedi    | do de Compra    |       |               |               |               |                         |
|      |         | Pedido Situação |       | Fornecedor    | Ped. For.     | NF. For.      | Cliente Final           |
|      | 0       | 38 Em Dig       | tação | ITALINEA - VA | Não Informado | Não informado | Maria dos Sa            |
|      | 0       | 26 Em Dig       | tação | ITALINEA - VA |               | Não Informado | Sandro da Sil           |
| 0    | ~       |                 |       |               |               |               |                         |
|      |         |                 |       |               |               |               | Valor Liquido<br>\$4,00 |
|      |         |                 |       |               |               |               | CONSULTA PEDIDOS        |

Se o pedido não estiver programado, ou com data de faturamento (PP ou PR), significa que você pode cancelar

| Pedido Situação         | Fornecedor   | Ped. For. | NF. For.      | Cliente Final | Prev. Fat.  |
|-------------------------|--------------|-----------|---------------|---------------|-------------|
| 27 Bloqueado Fornecedor | ITALINEA IND | 5708232   | Não Informado | Sandro da Sil | A Programar |

Página de Suporte

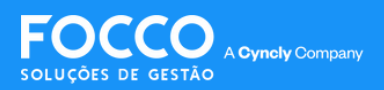

# PEDIDO DE COMPRA

Selecione novamente o pedido que deseja fazer o cancelamento. A tela de **Informações Gerais** é exibida, clique em **Painel de Pedido;** 

| edido de Comp                        | ra > 27             |       |               |           |           |                 |          |                 |
|--------------------------------------|---------------------|-------|---------------|-----------|-----------|-----------------|----------|-----------------|
| PEDIDO DE COMPRA                     | DESCONTO/ACRÉSCIMO  | ITENS | OBSERVAÇÕES   | BLOQUEIOS | HISTÓRICO | DADOS FINANCEIR | OS ANEXO | 5               |
| Informações Gera                     | ais                 |       |               |           |           |                 |          |                 |
| Loja/Unidade<br>ITALINEA - VALIDAÇÕE | S API - CONSULTORIA |       |               |           |           |                 |          |                 |
| Comprador<br>CS Treinamento          |                     |       |               |           |           |                 |          |                 |
| Data de Emissão<br>20/12/2023        |                     |       |               |           |           |                 |          |                 |
| Pedido Loja<br>27                    |                     |       |               |           |           |                 |          |                 |
|                                      |                     | PAI   | NEL DE PEDIDO | ALTERAÇÕE |           |                 | ERAR XML | CONSULTA PEDIDO |

#### Agora você consegue cancelar o seu pedido;

| () | Ambiente: Home Office - Home Office PS<br>Contrants 501 - Sando da Silva Castro |        |                |                   |                 |              |                        |                      |  |  |  |  |
|----|---------------------------------------------------------------------------------|--------|----------------|-------------------|-----------------|--------------|------------------------|----------------------|--|--|--|--|
|    |                                                                                 | Número | Pedido Fábrica | Ordem de Compra * | Tabela de Preço | Fornecedor   | Tipo Pedido *          | Condição Pagamento * |  |  |  |  |
|    |                                                                                 | 27     | 5708232        | HOME-MDF          | Não Informado   | ITALINEA IND | Embarque Imediato (El) | 101 - À VISTA        |  |  |  |  |
|    | 0                                                                               | 28     | 5708233        | HOME-ACESSO       | Não Informado   | ITALINEA     | Emburque Imediato (El) | 101 - À VISTA        |  |  |  |  |
|    |                                                                                 |        |                |                   |                 |              |                        | CONSULTAR PEDIDOS    |  |  |  |  |

Após cancelar, atualize o status do seu pedido, voltando pelo menu **Compras**» Pedido de Compra

| 00 | 27 Cancelado | ITALINEA IND | 5708232 | Sandro da Sil | A Programar | 4 - Home Office |
|----|--------------|--------------|---------|---------------|-------------|-----------------|
|    |              |              |         |               |             |                 |

Página de Suporte

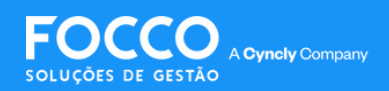

# PEDIDO DE COMPRA

### Cancelamento de Venda Futura enviada pela Liberação Financeira

Para cancelar uma Venda Futura enviada pela Liberação Financeira, é necessário reprova-la no Módulo Financeiro;

| Liberação Fi         | nanceira                     |                           |            |               |            |                 |
|----------------------|------------------------------|---------------------------|------------|---------------|------------|-----------------|
| Bloquea<br>5 Contrat | do Liberado Si Contratos/Oct | er 1<br>sréncias          |            |               |            |                 |
| Liber                | ação Financeira              |                           |            |               |            |                 |
| Número               | Cliente                      | Тіро                      | Inclusão   | Assinatura    | Liberação  | Cond. Pagamento |
| 4801                 | Adriely Almeida              | Contrato Venda Futura     | 02/02/2024 | 02/02/2024    | 02/02/2024 | 101 - À VISTA   |
| 4701                 | Adriely Almeida              | Contrato Eletro/Decoração | 31/01/2024 | 31/01/2024    | 31/01/2024 | 101 - À VISTA   |
| 4601                 | Fernanda Criare              | Contrato Normal           | 29/01/2024 | 29/01/2024    | 12/02/2024 | 101 - À VISTA   |
|                      |                              |                           | REPROVA    | ÃO FINANCEIRA | CONDIÇÃO   | DE PAGAMENTO    |

Após a Venda Futura ser reprovada no Financeiro, ela irá retornar para uma nova libração financeira.

Página de Suporte

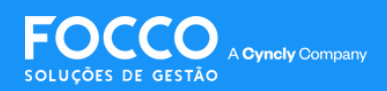

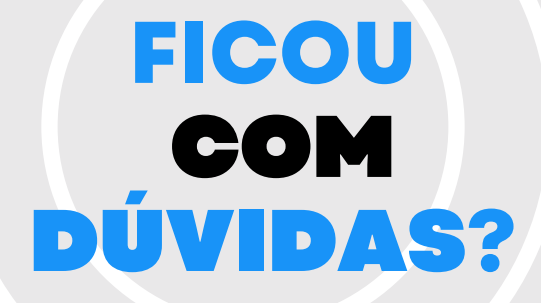

Entre em contato com nosso Suporte via chat (disponível dentro do sistema) ou via telefone: (54) 3025 9000

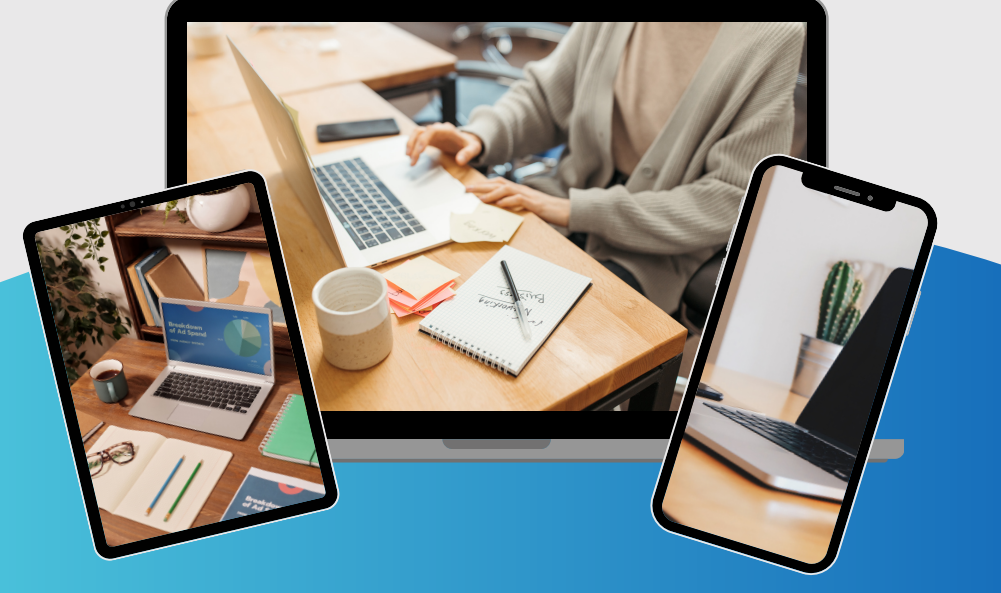

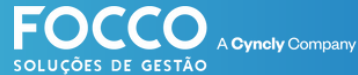

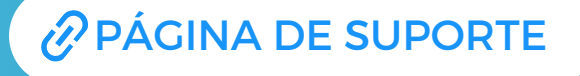